### 1. SCMR のホームページを開く (<u>https://scmr.org/default.aspx</u>)

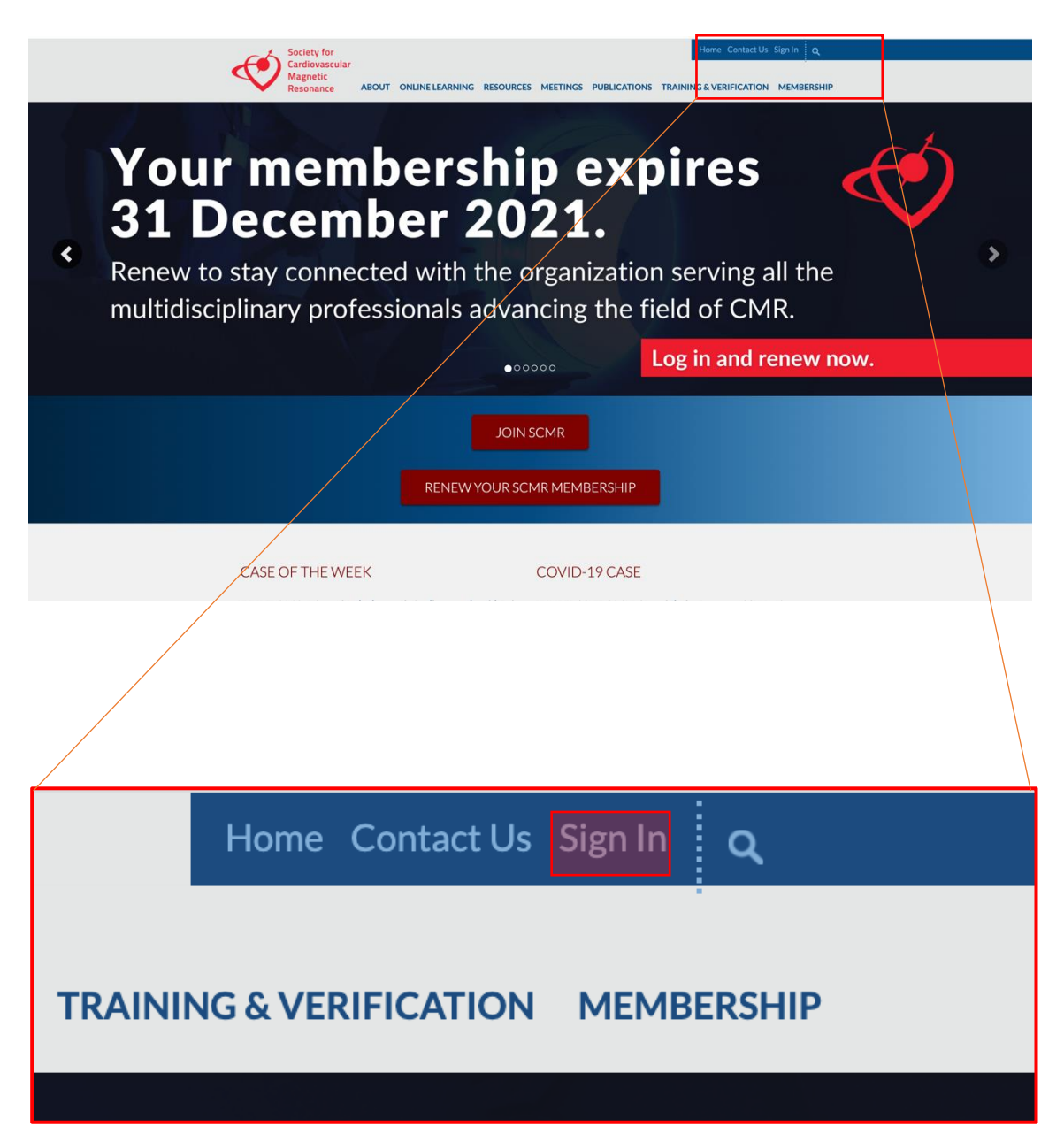

# 2. 右上の Sign In をクリックし、次の画面から Username と Password

を入力しログインする。

| Society for<br>Cardiovascular                                                                                                    | Home Contact Us Sign In Q                                                                                    |
|----------------------------------------------------------------------------------------------------|----------------------------------------------------------------------------------------------------|
| Magnetic<br>Resonance ABOUT ONLINE LEARNING RESOURCES MEETINGS PUBLICA                                                                                                    | ATIONS TRAINING & VERIFICATION MEMBERSHIP                                                                    |
| MEMBERLOGIN                                                                                                    | SCMR BLOG                                                                                                    |
| Welcome to the SCMR online community.<br>Because of the built-in security features, you must first register and be approved before<br>accessing many of the SCMR member benefits.                                                          | 3/1/2021<br>Best Tweets from #SCMR2021                                                                       |
| Not a Member? Click here to join the SCMR. If you wish to access online learning courses as a non-member, you must first register as a guest.                                                                                              | 2/27/2021<br>2021 CMR Team Spirit Video Competition  <br>#SCMR2021                                           |
| Why Should Join? As a member of the SCMR, you can take advantage of the many professional<br>benefits, which include discounted member rates to attend the Annual Scientific Sessions and<br>Level I Workshops.                            | CALENDAR                                                                                                    |
| Discounted Events: Please be sure to become a member prior to registering for events.<br>Adjustments and/or refunds for registration fees will not be given to individuals who register at<br>the non-member rate and later join the SCMR. | 11/1/2021<br>Stress Perfusion CMR in the 2021<br>ACC/AHA Chest Pain Guidelines                               |
| For any difficulties with this process, please contact us at HQ@scmr.org.                                                                                                    | 11/8/2021<br>Stress Perfusion CMR in Patients with<br>Chest Pain: Evidence-Based Summary                     |
| If renewing, please review How SCMR Dues are Calculated.                                                                                                    |                                                                                                    |
| Username                                                                                                    | LATEST TWEETS                                                                                                |
|                                                                                                    | Tweets by @SCMRorg                                                                                           |
| SIGNIN A                                                                                                    | Society for Cardiovascular Magnetic Resc                                                                     |
|                                                                                                    | Are you actively engaged in #CMR research? Apply to<br>become a fellow of #ecmr and gain the recognition you |
| Forgot your password?<br>Click here to reset your password.                                                                                                    | deserve: bit.ly/GuVELUk                                                                                      |
| Haven't joined yet?<br>Click here to Join SCMR                                                                                                    | C L7 14h                                                                                                    |
|                                                                                                    | Colling of and university in advision and an advised in the set                                              |
|                                                                                                    |                                                                                                    |
|                                                                                                    |                                                                                                    |
|                                                                                                    |                                                                                                    |
|                                                                                                    |                                                                                                    |
| Username                                                                                                    |                                                                                                    |
|                                                                                                    |                                                                                                    |
|                                                                                                    |                                                                                                    |
|                                                                                                    |                                                                                                    |
| Password                                                                                                    |                                                                                                    |
|                                                                                                    |                                                                                                    |
|                                                                                                    |                                                                                                    |
|                                                                                                    |                                                                                                    |
| 🗹 Remember Me                                                                                                    |                                                                                                    |
|                                                                                                    |                                                                                                    |

ログインしたら右上の MEMBERSHIP 上にカーソルを移動させると選択メニューが表示されるので My Member Profile を選択する(このステップは行わなくても自動的に4.の画面になっているかもしれません)。

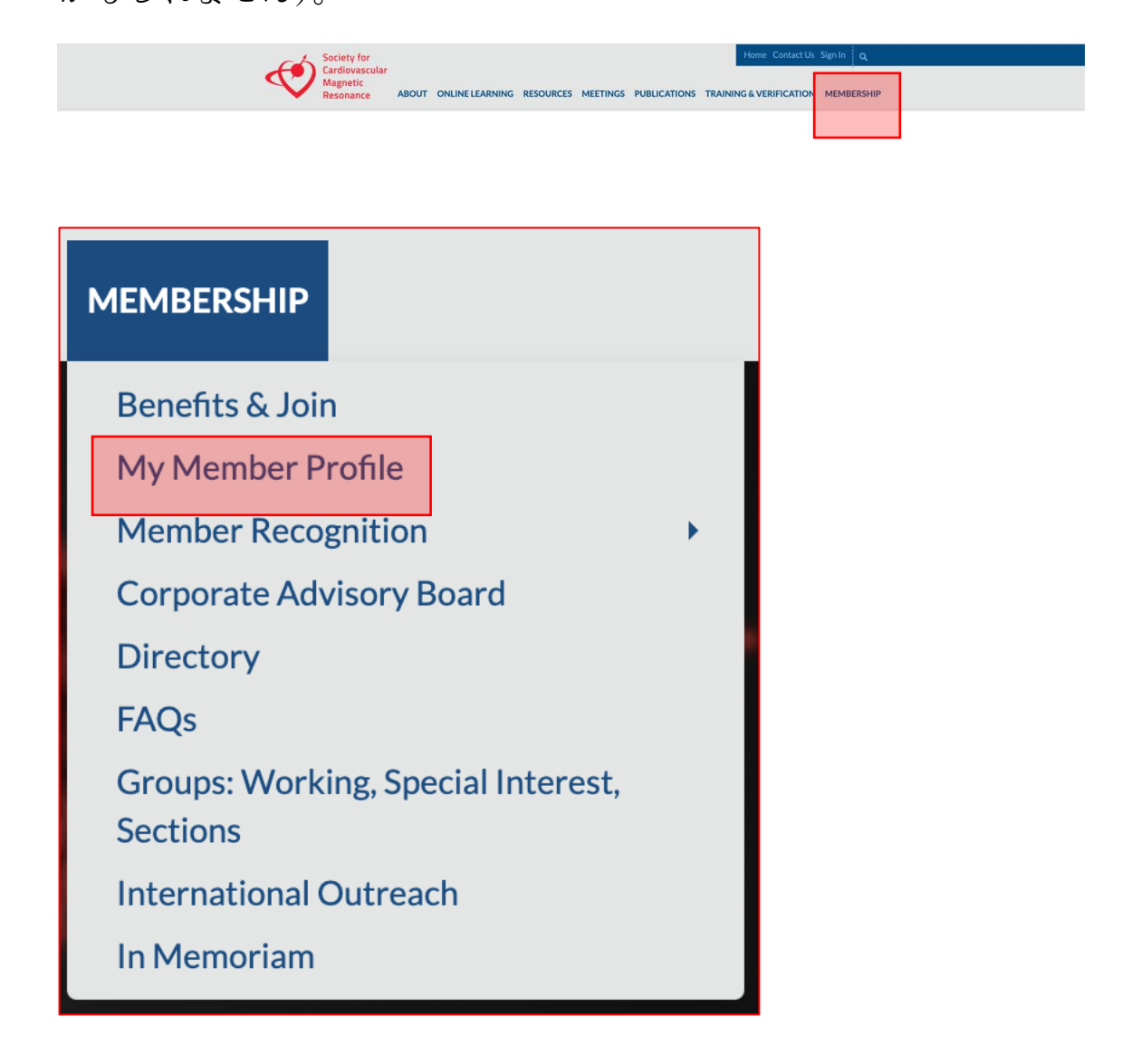

#### 4. すると次のような画面が現れるので右上枠内の MY PROFILE か

## ら Membership Info をクリックする

| MASAKI ISHIDA                                                                                                    | Last updated: 10/25/2021<br>Member ID: 38965140<br>Dr Masaki Ishida<br>FELLOW<br>mishida@med.mie-u.ac.jp | MY PROFILE<br>Profile Home<br>Manage Profile<br>Groups<br>Messages<br>Membership Info<br>Refer a Friend              |
|----------------------------------------------------------------------------------------------------|----------------------------------------------------------------------------------------------------|----------------------------------------------------------------------------------------------------|
| Committees<br>Membership<br>Committee<br>Special Interest<br>Groups/Sections<br>Cardio-Oncology,<br>Fetal CMR and CMR<br>During Pregnancy,<br>Quantitative<br>Myocardial Perfusion | Tsu<br>Mie<br>514-2304 Japan<br>[Map]<br>Degree: MD, PhD<br>PROFESSIONAL INFORMATION                     | SCMR BLOG<br>3/1/2021<br>Best Tweets from #SCMR2021<br>2/27/2021<br>2021 CMR Team Spirit Video Competit<br>#SCMR2021 |
|                                                                                                    | LE                                                                                                    |                                                                                                    |
| MY PROFI                                                                                                    |                                                                                                    |                                                                                                    |
| MY PROFI<br>Profile Home<br>Manage Profile<br>Groups                                                                                                    | 2                                                                                                    |                                                                                                    |

## 5. すると次のようなページが現れるので Veiw/Print My

Membership Card をクリックする。

| MEMBERSHIP INFORMATION       MY PROFILE         Masaki Ishida       Profile Home         Fellow-Regular Membership- AUTO RENEW       Sroups         Messages       Membership Info         Your membership is current through 12/31/2022.       Membership is current through 12/31/2022.         Please note: It appears you have a transaction that is still open (see below.) Your current membership and expiration may change once this transaction has been processed and closed by administration.       SCMR BLOG | Society for<br>Cardiovascular<br>Magnetic<br>Resonance ABOUT ONLINE LEARNING                                                                        | RESOURCES MEETINGS PUBLICATION                                    | Home Contact Us Sign Out Q                                                                |
|----------------------------------------------------------------------------------------------------|----------------------------------------------------------------------------------------------------|-------------------------------------------------------------------|-------------------------------------------------------------------------------------------|
| Masaki Ishida       Profile Home         Fellow-Regular Membership- AUTO RENEW       Manage Profile         ✓ View/Print My Membership Card       Groups         Your membership is current through 12/31/2022.       Membership Info         Please note: It appears you have a transaction that is still open (see below.) Your current membership and expiration may change once this transaction has been processed and closed by administration.       SCMR BLOG                                                     | MEMBERSHIP INFORMATION                                                                                                    |                                                                   | MY PROFILE                                                                                |
| Please note: It appears you have a transaction that is still open (see below.) Your current         membership and expiration may change once this transaction has been processed and closed         by administration.         3/1/2021                                                                                                    | Masaki Ishida<br>Fellow-Regular Membership- AUTO RENEW<br>▲ View/Print My Membership Card<br>Your membership is current through 12/31/2022.         |                                                                   | Profile Home<br>Manage Profile<br>Groups<br>Messages<br>Membership Info<br>Refer a Friend |
| OPTIONS STATUS TRANSACTION DATE PROCESSED TYPE MEMPERSUID AMOUNT B                                                                                                    | Please note: It appears you have a transaction that is still op<br>membership and expiration may change once this transaction<br>by administration. | pen (see below.) Your current<br>on has been processed and closed | SCMR BLOG more 3/1/2021 Best Tweets from #SCMR2021                                        |
| Open 2/27/2021                                                                                                    | Open                                                                                                    |                                                                   | 0/07/0001                                                                                 |

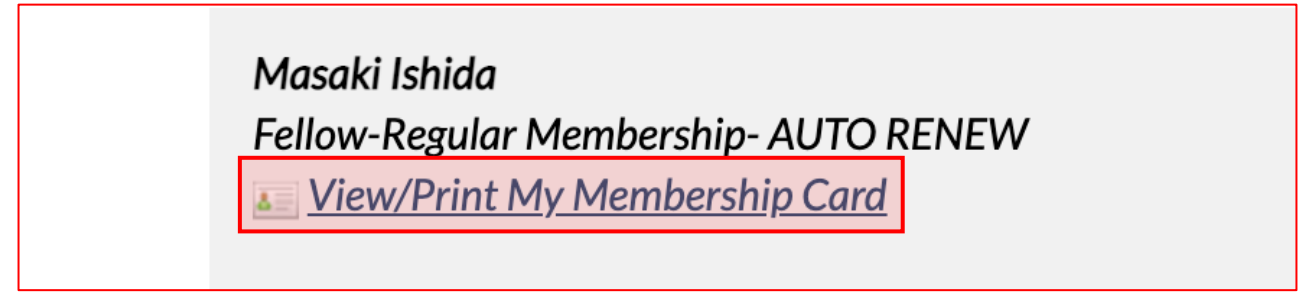

次の画面になるので、①この画面のスクリーンショット (JPEG など)を保存する、または、②PRINT から PDF を作成・保存、のいずれかを行ってください。

| Society for Cardiovascular Magnetic<br>Resonance                             |  |  |  |  |
|------------------------------------------------------------------------------|--|--|--|--|
| Dr Masaki Ishida                                                             |  |  |  |  |
| Membership #: 38965140                                                       |  |  |  |  |
| Member Type: FELLOW                                                          |  |  |  |  |
| <i>Fellow-Regular Membership- AUTO RENEW - Expires:</i><br>December 31, 2022 |  |  |  |  |
| PRINT                                                                        |  |  |  |  |
|                                                                              |  |  |  |  |